# Instrukcja instalacji BMW INPA do interfejsu BMW USB VIAKEN

## 1.Zmienna środowiskowa

Instalacje rozpoczynamy od zmiany ścieżki we właściwościach "mój komputer" w zakładce "zaawansowane", zmienne środowiskowe

|                                          | Właściw                                                           | Właściwości systemu               |                                |                                      |
|------------------------------------------|-------------------------------------------------------------------|-----------------------------------|--------------------------------|--------------------------------------|
|                                          | Przyv                                                             | vracanie systemu                  | temu Aktualizacje automatyczne |                                      |
|                                          | . Ogólr                                                           | ne 🛛 🛛 Nazwa kor                  | nput <mark>era Sprzę</mark> t  | Zaawansowan                          |
|                                          | Aby m<br>Admin                                                    | óc przeprowadzić wię<br>istrator. | kszość tych zmian, mus         | isz zalogować się jako               |
| enne środow                              | riskowe                                                           | ? 🔀 nowan                         | ie użycia procesora, wy        | korzystanie pamięci i                |
| nienne użytkow                           | inika dla pomost                                                  |                                   |                                | Ustawienia                           |
| Zmienna                                  | Wartość                                                           |                                   |                                |                                      |
| TEMP                                     | C:\Documents and Settings\pomost.H                                | 2                                 |                                |                                      |
| TMP                                      | C:\Documents and Settings\pomost.H                                | owiąza                            | ine z logowaniem użytki        | ownika                               |
|                                          |                                                                   |                                   |                                |                                      |
|                                          |                                                                   |                                   |                                | Ustawienia                           |
|                                          |                                                                   |                                   |                                |                                      |
|                                          | Nowa Edytuj U                                                     | Jsuń skiwar                       | ie                             |                                      |
|                                          |                                                                   | mianiu                            | systemu, awariach syst         | emu i debugowaniu                    |
| nienne systemo                           | we                                                                |                                   |                                |                                      |
| Zmienna                                  | Wartość                                                           | ~                                 |                                | Ustawienia                           |
| ComSpec                                  | C:\WINDOWS\system32\cmd.exe                                       |                                   |                                |                                      |
| D NO HOST                                | C NO                                                              | 7.010                             |                                | -                                    |
| P_NO_HOST_                               |                                                                   |                                   | THE EPOCOMIEF OWE              | Renortowanie bledów                  |
| VUMBER_OF_P                              | 1<br>Windows NT                                                   | Zinier                            |                                | Raportowanie błędów                  |
| VUMBER_OF_P                              | 1<br>Windows NT<br>C:\WINDOWS\system32;C:\WINDOW                  | s;                                |                                | Raportowanie błędów                  |
| NUMBER_OF_P                              | 1<br>Windows NT<br>C:\WINDOWS\system32;C:\WINDOW                  | s; 💽                              |                                | Raportowanie błędów                  |
| P_NO_HOST_<br>NUMBER_OF_P<br>DS=<br>Path | 1<br>Windows NT<br>C:\WINDOWS\system32;C:\WINDOW<br>Nowa Edytuj L | S;                                |                                | Raportowanie błędów<br>Anuluj Zastos |
| P_NO_HOST_<br>NUMBER_OF_P<br>Path        | 1<br>Windows_NT<br>C:\WINDOWS\system32;C:\WINDOW<br>Nowa Edytuj U | Sj                                |                                | Raportowanie błędów<br>Anuluj Zastos |
| VUMBER_OF_P                              | 1<br>Windows NT<br>C:\WINDOWS\system32;C:\WINDOW<br>Nowa Edytuj L | S;                                |                                | Raportowanie błędów<br>Anuluj Zastos |

| rzywracanie syst                                                                  | emu Aktualizacje automatyczne                                                                                        | Zdal           |
|-----------------------------------------------------------------------------------|----------------------------------------------------------------------------------------------------|----------------|
|                                                                                   |                                                                                                    | 2              |
| tenne srodov                                                                      | Askowe                                                                                                    |                |
| 800 - 80 <b>0</b>                                                                 |                                                                                                    |                |
| Edytowanie z                                                                      | miennej systemowej                                                                                                   | ?              |
|                                                                                   |                                                                                                    |                |
| Nazwa zmienne                                                                     | ij: Path                                                                                                    |                |
| Wartość zmieni                                                                    | en                                                                                                    | :\ediabas\     |
|                                                                                   |                                                                                                    |                |
|                                                                                   |                                                                                                    |                |
|                                                                                   |                                                                                                    | Anuluj         |
|                                                                                   |                                                                                                    | Anuluj         |
| imienne systemo                                                                   |                                                                                                    | Anuluj         |
| imienne systemo<br>Zmienna                                                        | We Wartość                                                                                                    | Anuluj         |
| imienne systemo<br>Zmienna<br>ComSpec                                             | We<br>Wartość<br>C:\WINDOWS\system32\cmd.exe                                                                         | Anuluj         |
| mienne systemo<br>Zmienna<br>ComSpec<br>FP_NO_HOST_<br>NUMBER_OF_P                | Wartość<br>C:\WINDOWS\system32\cmd.exe<br>C NO                                                                       | Anuluj         |
| Zmienne systemo<br>Zmienna<br>ComSpec<br>FP_NO_HOST_<br>NUMBER_OF_P<br>OS         | Wartość<br>C:\WINDOWS\system32\cmd.exe<br>C NO<br>1<br>Windows_NT                                                    | Anuluj         |
| 2mienne systemo<br>Zmienna<br>ComSpec<br>FP_NO_HOST_<br>NUMBER_OF_P<br>OS<br>Path | We<br>Wartość<br>C:\WINDOWS\system32\cmd.exe<br>C NO<br>1<br>Windows_NT<br>C:\WINDOWS\system32;C:\WINDOW             | Anuluj         |
| Imienne systemo<br>Zmienna<br>ComSpec<br>FP_NO_HOST_<br>NUMBER_OF_P<br>OS<br>Path | Wartość<br>C:\WINDOWS\system32\cmd.exe<br>C NO<br>1<br>Windows_NT<br>C:\WINDOWS\system32;C:\WINDOW                   | Anuluj         |
| Imienne systemo<br>Zmienna<br>ComSpec<br>FP_NO_HOST_<br>NUMBER_OF_P<br>OS<br>Path | Wartość<br>C:\WINDOWS\system32\cmd.exe<br>C NO<br>1<br>Windows_NT<br>C:\WINDOWS\system32;C:\WINDOW/<br>Nowa Edytuj L | Anuluj<br>Sj V |

klikamy 2x na ścieżkę "Path..."i dopisujemy po średniku "c:\ediabas\bin" i klikamy OK

## 2. Instalacja interfejsu

### PODŁĄCZENIE INTERFEJSU DO KOMPUTERA PC

Interfejs należy podłączyć do gniazda USB w komputerze. Po podłączeniu interfejsu komputer wykryje nowe urządzenie USB i poprosi o sterowniki do niego.

Instalacja interfejsu Windows XP.

| Kreator znajdowania noweg | o sprzętu                                                                                                    |
|---------------------------|----------------------------------------------------------------------------------------------------|
|                           | Kreator znajdowania nowego sprzętu – Zapraszamy         System Windows wyszuka bieżące i zaktualizowane oprogramowanie, przeszukując ten komputer, dysk instalacyjny CD sprzętu lub witrynę Windows Update w sieci Web (za Twoją zgodą).         Przeczytaj nasze zasady zachowania poułności informacji         Czy system Windows może połączyć się z witryną Windows Update, aby wyszukać oprogramowanie?         I ak, tylko tym razem         Tak, tylko tym razem         Nie, nie tym razem         Kliknij przycisk Dalej, aby kontynuować. |
|                           | < <u>W</u> stecz <u>D</u> alej> Anuluj                                                                                                    |

Należy wybrać opcje: "Nie, nie tym razem"

| Kreator znajdowania nowe | ego sprzętu                                                                                                    |
|--------------------------|----------------------------------------------------------------------------------------------------|
|                          | Ten kreator pomaga zainstalować oprogramowanie dla:<br>Tutaj będzie nazwa Twojego interfejsu<br>np. Opel USB Interface<br>Jeśli do sprzętu dołączony był instalacyjny<br>dysk CD lub dyskietka, włóż ten nośnik teraz.<br>Co chcesz, aby zrobił kreator?<br>Zainstaluj oprogramowani<br>Zainstaluj z listy lub określonej lokalizacji (zaawansowane)<br>Kliknij przycisk Dalej, aby kontynuować. |
|                          | < <u>W</u> stecz Dalej > Anuluj                                                                                                    |

Następnie wybieramy: "Zainstaluj z listy lub określonej lokalizacji".

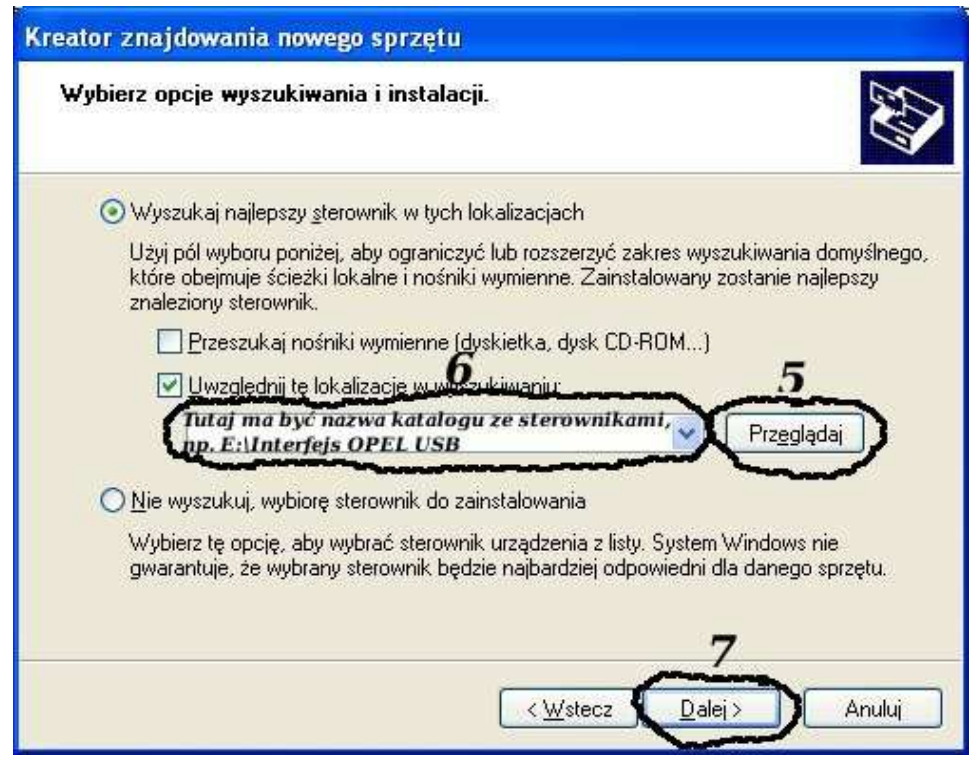

I klikając na "Przeglądaj" wskazujemy katalog na płycie ze sterownikami.(Uwaga, należy zainstalować koniecznie sterowniki dołączone w instrukcji, jeżeli interfejs sam się zainstaluje po podłączeniu do komputera należy przeinstalować sterowniki)

Komputer wykryje nowy port szeregowy.

| Kreator znajdowania noweg | go sprzętu                                                                                                    |
|---------------------------|----------------------------------------------------------------------------------------------------|
| Kreator znajdowania noweg | System Windows wyszuka bieżące i zaktualizowane oprogramowanie, przeszukując ten komputer, dysk instalacyjny CD sprzętu lub witrynę Windows Update w sieci Web (za Twoją zgodą).         Przeczytaj nasze zasady zachowania poufności informacii         Czy system Windows może połączyć się z witryną Windows Update, aby wyszukać oprogramowanie?         I jak, tylko tym razem         Tak, teraz i za każdym razem, gdy podłączam urządzenie         Kliknii przucisk Dalei, abu kontunuować |
|                           | 9<br>< <u>W</u> steck <u>D</u> alei> Anului                                                                                                    |

Należy wybrać 3 opcje: "Nie, nie tym razem"

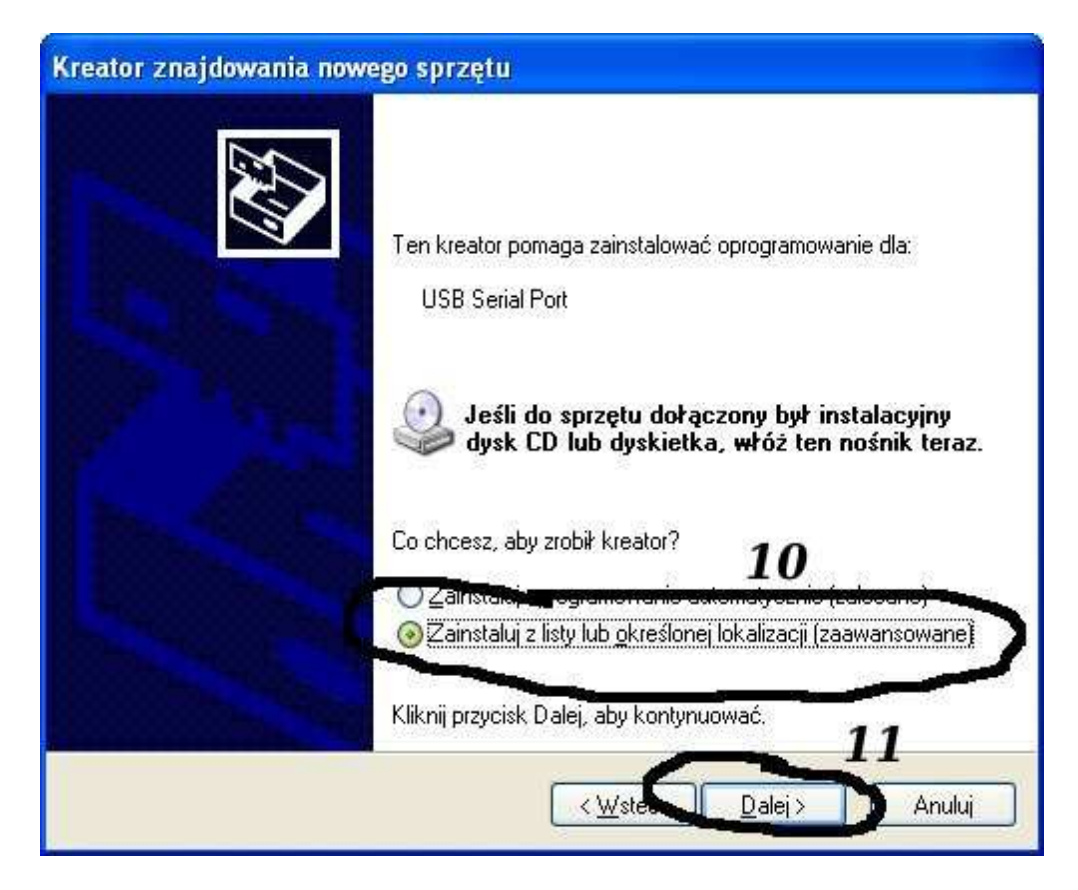

Następnie wybieramy: "Zainstaluj z listy lub określonej lokalizacji".

| Kreator znajdowania nowego sprzętu                                                                                                    |
|----------------------------------------------------------------------------------------------------|
| Wybierz opcje wyszukiwania i instalacji.                                                                                                    |
| • Wyszukaj najlepszy sterownik w tych lokalizacjach                                                                                                    |
| Użyj pól wyboru poniżej, aby ograniczyć lub rozszerzyć zakres wyszukiwania domyślnego,<br>które obejmuje ścieżki lokalne i nośniki wymienne. Zainstalowany zostanie najlepszy<br>znaleziony sterownik. |
| Przeszukaj nośniki wymienne <b>flyspi</b> etka, dysk CD-ROM)<br>V Uwzględnij tę lokalizacj <u>e w wyszykiwaniu:</u> 12                                                                                 |
| Tutaj ma być nazwa katalogu ze sterownikami, V Przeglądaj<br>np. E:\Interfejs OPEL USB                                                                                                    |
| ○ Nie wyszukuj, wybiorę sterownik do zainstalowania                                                                                                    |
| Wybierz tę opcję, aby wybrać sterownik urządzenia z listy. System Windows nie<br>gwarantuje, że wybrany sterownik będzie najbardziej odpowiedni dla danego sprzętu.                                    |
| 14                                                                                                    |
| < Wstecz Dalej > Anuluj                                                                                                    |

I klikając na "Przeglądaj" wskazujemy katalog na płycie ze sterownikami.(Uwaga, należy zainstalować koniecznie sterowniki dołączone w instrukcji, jeżeli interfejs sam się zainstaluje po podłączeniu do komputera należy przeinstalować sterowniki)

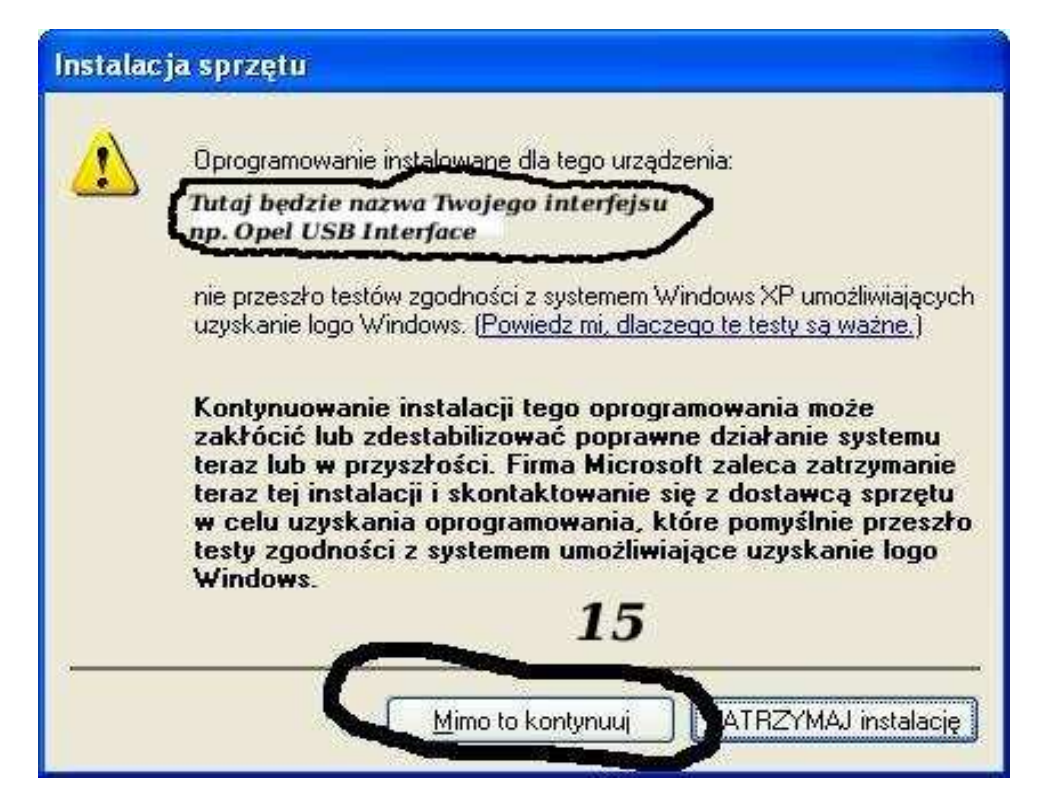

I to już wszystko :) interfejs zainstalowany.

Tak wygląda Menedżer urządzeń po instalacji interfejsu

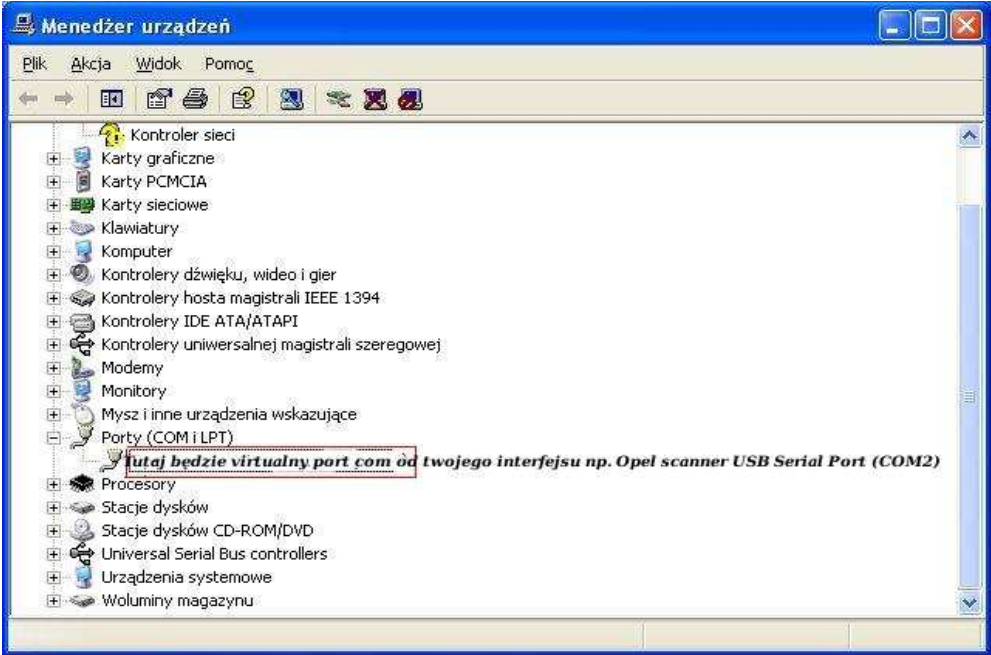

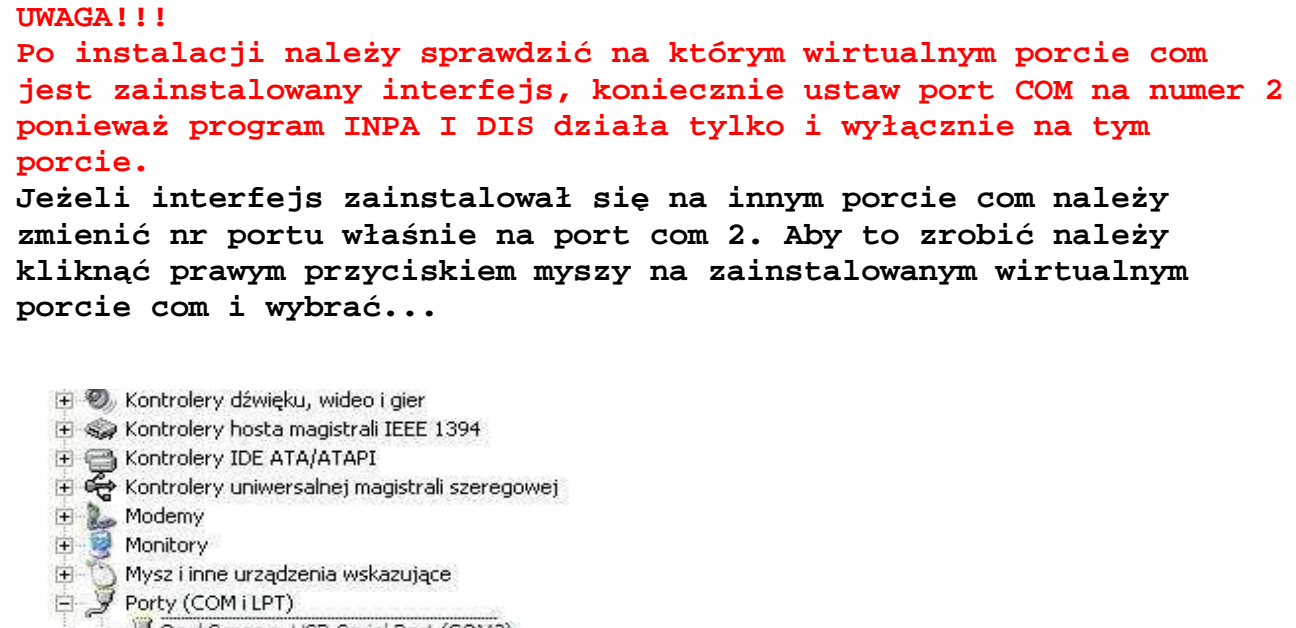

| <ul> <li>Stacje dysków</li> <li>Stacje dysków CD-ROM/DVD</li> <li>Character dysków CD-ROM/DVD</li> <li>Character dysków CD-ROM/DVD</li> <li>Character dysków CD-ROM/DVD</li> <li>Universal Serial Bus controllers</li> <li>Urządzenia systemowe</li> <li>Woluminy magazynu</li> </ul> | Aktualizuj sterownik<br>Wyłącz<br>Odinstaluj<br>Skanuj w poszukiwaniu zmian sprzętu |  |
|----------------------------------------------------------------------------------------------------|-------------------------------------------------------------------------------------|--|
|----------------------------------------------------------------------------------------------------|-------------------------------------------------------------------------------------|--|

### Wybieramy właściwości interfejsu

| Właściwości: Viaken OPEL USB inte     | rface (COM | 1)               | ? 🛛    |
|---------------------------------------|------------|------------------|--------|
| Ogólni, Port Settings Sterownik Szcze | :góły      |                  |        |
| Bits per second:                      | 9600       | •                |        |
| <u>D</u> ata bits:                    | 8          | •                |        |
| Parity:                               | None       | •                |        |
| <u>S</u> top bits:                    | 1          | •                |        |
| Elow control:                         | None       |                  |        |
| Ad                                    | vanced     | Restore Defaults |        |
|                                       |            | Torressonation   |        |
|                                       |            |                  |        |
|                                       |            |                  |        |
|                                       |            |                  |        |
|                                       |            | ОК               | Anuluj |

W zakładce "port setting" klikamy na "advanced"

| Numer portu COM:                                 | ok                                      |
|--------------------------------------------------|-----------------------------------------|
| Wielkość transferów USB                          | Anuluj                                  |
| Ustaw mniejszą wartość aby poprawić problemy z w | vydajnością przy małych prędkościach.   |
| Ustaw wiekszą wartość aby zwiększyć wydajność.   | Domysine                                |
| Odbioru (Bajty):                                 |                                         |
| Transmisji (Bajty):                              |                                         |
| Opcje BM                                         |                                         |
| Ustaw mniejszą wartość aby porawić problemy odpo | owiedzi. Serial Enumerator              |
| Czas opóźpiepia (msek):                          | Drukarka szeregowa                      |
|                                                  | Anuluj jeżeli wyłączanie zasilania      |
| Timeouty                                         | Zdażenie przy nieoczekiwanym odłączeniu |
| Minimalny Timeout odczytu (msek):                | ▼ Ustaw RTS przy wyjściu                |
|                                                  |                                         |

-Ustawimy port com2, -Odbiór Bajty:1024 -Taransmisja Bajty: 1024 -Czas opóźnienia: 1

## 2. Instalacja spolszczonego programu INPA

1) Wejdź do katalogu INPA i uruchom plik **setup.exe** i postępuj tak jak na zdjęciach poniżej:

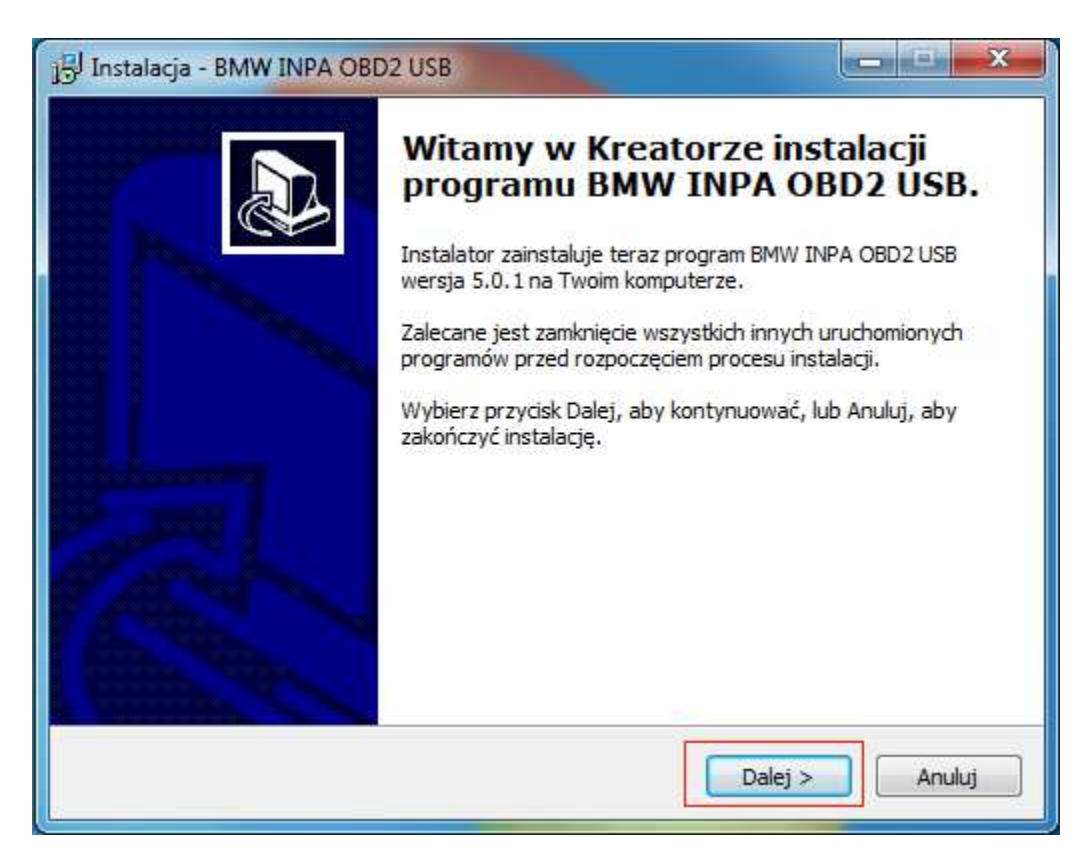

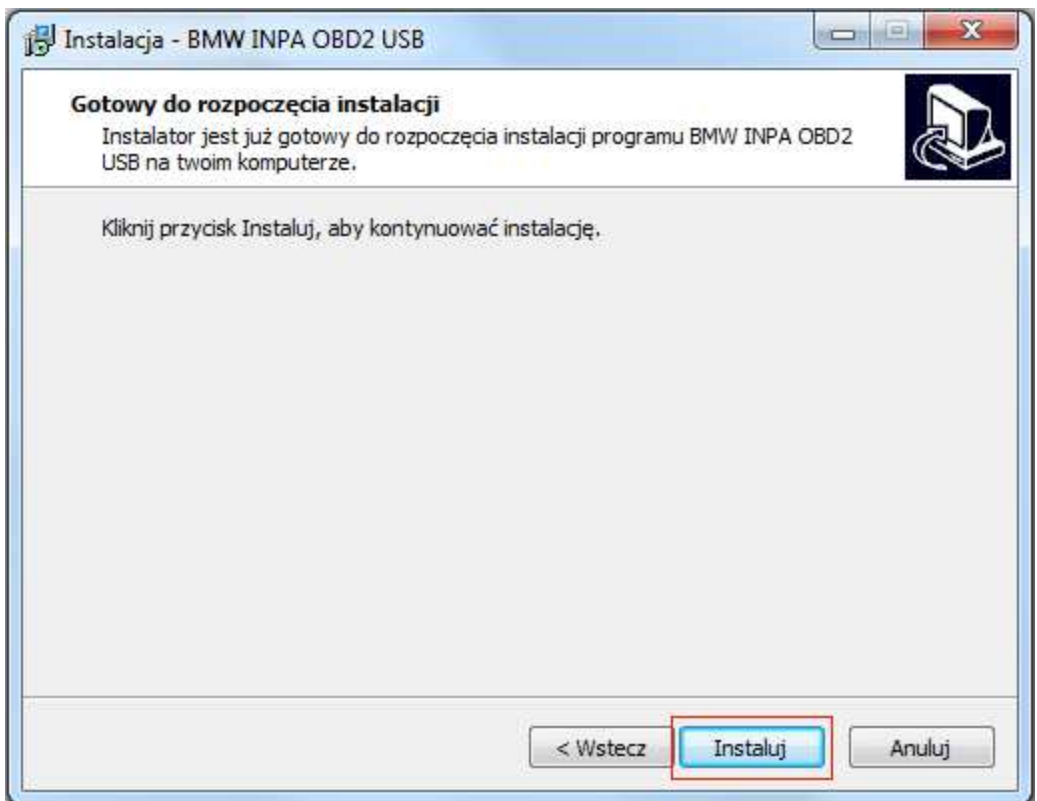

Program rozpocznie instalację.

| Ċ      |
|--------|
|        |
|        |
|        |
|        |
|        |
|        |
|        |
|        |
|        |
|        |
|        |
|        |
| Anuluj |
| Anulu  |

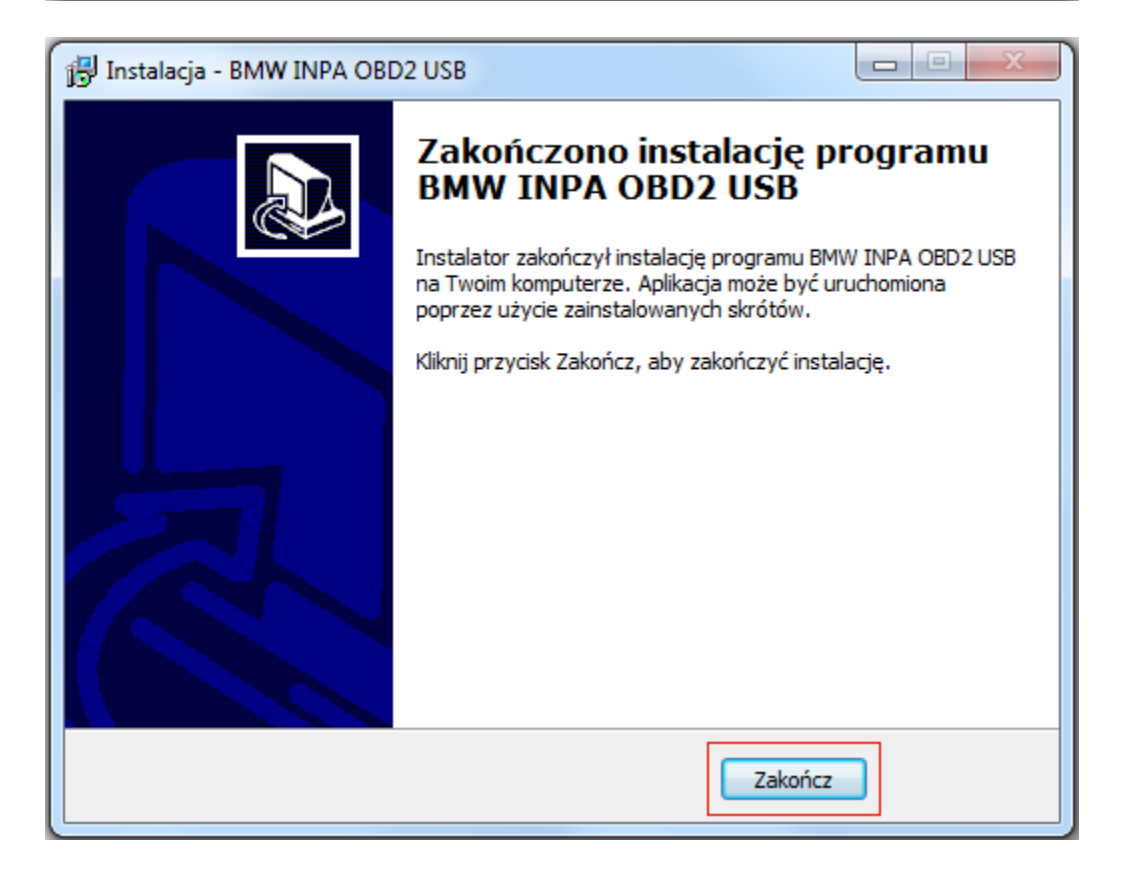

## 2) Uruchom plik: c:\ediabas\hardware\obd\OBDSetup.exe

Wszystkie wartości mają być OK, jeżeli tak jest wciśnij dowolny klawisz... okno się zamknie i możesz przejść do punktu 3.

UWAGA JEŻELI PRZY JAKIEJŚ WARTOŚCI BĘDZIE NAPIS "Warning" Należy ręcznie zmodyfikować rejestr systemu windows W tym celu kliknij: start / akcesoria / uruchom następnie wpisz regedit i wciśnij enter.

Teraz należy ręcznie zmodyfikować wartości w lokalizacji Komputer\HKEY\_LOCAL\_MACHINE\SYSTEM\CurrentControlSet\Services\Serial przy których jest napis "Warning"

|           |                      | - 🗆 × |
|-----------|----------------------|-------|
| ady exist | •                    |       |
|           | 0k<br>Warning        |       |
| nded base | Ok<br>Ok<br>Ok<br>Ok |       |
|           | Ok<br>Ok<br>Ok       |       |
|           |                      |       |

Ustaw wartości jak na zdjęciu poniżej: (kliknij 2x lewym przyciskiem myszki na wpis, który chcesz zmienić, wprowadź wartość w polu "Dane wartości" i zatwierdź klikając OK)

|        | Serial                | Nazwa              | Тур           | Dane                                    |
|--------|-----------------------|--------------------|---------------|-----------------------------------------|
|        | sermouse              | ab) (Domyślna)     | REG_SZ        | (wartość nie ustalona)                  |
| P - 4  | ServiceModelEndpoir   | ab DisplayName     | REG_SZ        | Serial Port Driver                      |
| D ma   | ServiceModelOperatic  | 88 ErrorControl    | REG_DWORD     | 0x00000000 (0)                          |
| P - 1  | ServiceModelService : | 10 ForceFifoEnable | REG DWORD     | 0x00000001 (1)                          |
| D - 1  | SessionEnv            | ab Group           | REG SZ        | Extended base                           |
|        | sttdisk               | ab ImagePath       | REG EXPAND SZ | \SvstemRoot\svstem32\drivers\serial.svs |
| P.=    | sttp_mmc              | 11 LogFifo         | REG DWORD     | 0x00000000 (0)                          |
| P - 16 | sttp_sa               | 200 PermitShare    | REG DWORD     | 0,0000000 (0)                           |
|        | stioppy               | Sto RyFIEO         | REG DWORD     | 0,0000008 (8)                           |
|        | ShafedAccess          | Start              | REG DWORD     | 0_00000004 (4)                          |
| P - di | ShellHWDetection      | Start Start        | REG DWORD     | 0,00000001 (1)                          |
|        | sisagp                |                    | REC DWORD     | 0.0000000 (1)                           |
| 2-1    | SIGNAIOZ              |                    | REG_DWORD     | 0.00000008 (8)                          |
|        | slove                 | ио туре            | REG_DWORD     | 0x0000001(1)                            |
|        | SI UINotify           |                    |               |                                         |
|        | Smb                   |                    |               |                                         |
|        | smserial              |                    |               |                                         |
| 5.0    | SMSvcHost 3.0.0.0     |                    |               |                                         |
|        | SNMPTRAP              |                    |               |                                         |
| ×-1    | SNP2UVC               |                    |               |                                         |
| 6-11   | spldr                 |                    |               |                                         |
|        | spmgr                 |                    |               |                                         |
| D -1   | Spooler               |                    |               |                                         |
| b-1    | sptd =                |                    |               |                                         |
| 6-11   | siv                   |                    |               |                                         |
| Ď-1    | srv2                  |                    |               |                                         |
| p - 1  | srvnet                |                    |               |                                         |
| Ď-1    | SSDPSRV               |                    |               |                                         |
| p-11   | ssmdrv                |                    |               |                                         |
| D      | SstpSvc               |                    |               |                                         |
| p - 1  | Steam Client Service  |                    |               |                                         |
| Þ-1    | stisvc                |                    |               |                                         |
| Þ - ]] | swenum                |                    |               |                                         |
| D-1    | swprv                 |                    |               |                                         |
|        | C L.!                 |                    |               |                                         |

#### 3) ZRESTARTUJ KOMPUTER

4) Na pulpicie pojawi się ikonka uruchamiająca spolszczony program INPA, teraz można podłączyć interfejs do samochodu, uruchomić INPe i rozpocząć diagnozę.

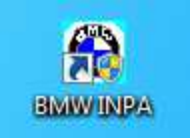

Jeżeli wszystko jest poprawnie skonfigurowane, interfejs jest podłączony do samochodu i mamy włączony zapłon, program wyświetli informacje **Bateria: ON**, **Zapłon: ON**.

#### 3. Instalacja DIS v55

UWAGA PRZED INSTALACJĄ DIS UPEWNIJ SIĘ CZY INPA JEST ZAINSTALOWANA I DZIAŁA POPRAWNIE NAZWA KOMPUTERA NIE MOŻE MIEĆ DŁUŻSZEJ NAZWY NIŻ 8 ZNAKÓW 1) Zainstaluj program net framework.exe (jeżeli na twoim komputerze istnieje taki program pomiń punkt 1) 2) Zainstaluj plik: DiagHeadInstall.msi 3) Zainstaluj plik: Vmware-player-2.5.0-118166\_PConline.exe 4) Zainstaluj plik: DIS\setup.exe Na pulpicie pojawią się ikony: Emulator Głowicy i SERWER DIS (w tym momencie jeszcze nic nie uruchamiamy)

5) Aby działał DIS komputer musi widzieć aktywne połączenie sieciowe, jeżeli w komputerze nie ma WiFi można wykonać kabelek symulujący połączenie internetowe tak jak na schemacie:

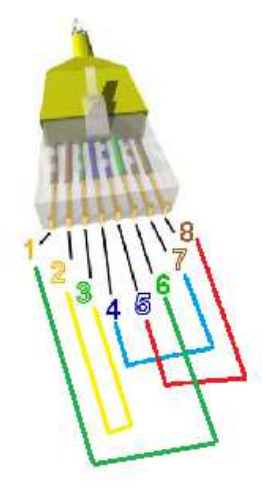

Kabel może być krótki (ale musi mieć minimum 40cm) aby nie przeszkadzał jeżeli korzystamy z laptopa.

Wpinamy kabel do karty sieciowej, diody powinny świecić lub mrugać.

UWAGA należy wyłączyć FIREWALL i programy antywirusowe uruchomione na komputerze, w przeciwnym wypadku program nie zobaczy interfejsu.

6) Teraz należy wejść do ustawień karty sieciowej (tej do której jest wpięty kabel lub karty bezprzewodowej) i ustawić:

Adres IP: **192.168.68.1** Maska podsieci: **255.255.255.0** Brama domyślna: **192.168.68.1** 

| Przy odpowiedniej konfiguracji s<br>niezbędne ustawienia protokołu<br>uzyskać ustawienia protokołu IP | ieci możesz automatycznie uzyskać<br>IP. W przeciwnym wypadku musisz<br>od administratora sieci. |
|----------------------------------------------------------------------------------------------------|--------------------------------------------------------------------------------------------------|
| 🔘 Uzyskaj adres IP automaty                                                                           | cznie                                                                                            |
| <ul> <li>Użyj następującego adresu</li> </ul>                                                         | IP:                                                                                              |
| Adres IP:                                                                                             | 192 . 168 . 68 . 1                                                                               |
| Maska podsieci:                                                                                       | 255.255.255.0                                                                                    |
| Brama domyślna:                                                                                       |                                                                                                  |
| 🕐 Uzyskaj adres serwera DNS                                                                           | S automatycznie                                                                                  |
| <ul> <li>Użyj następujących adresó</li> </ul>                                                         | w serwerów DNS:                                                                                  |
| Preferowany serwer DNS:                                                                               | <b>1 1 1</b>                                                                                     |
| Alternatywny serwer DNS:                                                                              | 0 00 18                                                                                          |
| Sprawdź przy zakończeniu<br>ustawień                                                                  | zoprawność Zaawansowane                                                                          |

### 7) ZRESTARTUJ KOMPUTER

Instalacja została zakończona

### Uruchamianie programu DIS:

1) Uruchom z pulpitu Emulator Głowicy i naciśnij "RUN"

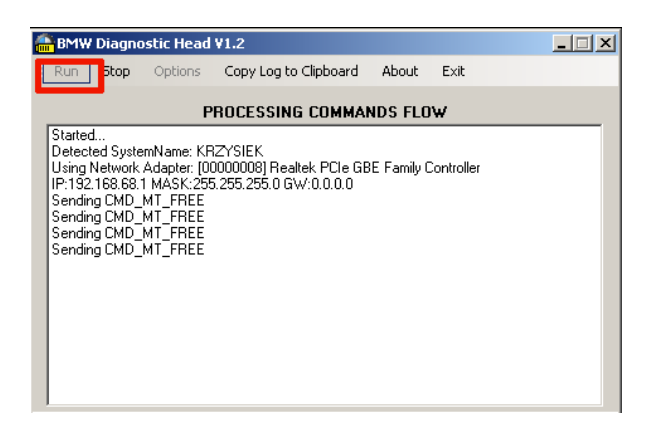

2) Uruchom z pulpitu SERWER DIS

3) Uruchom program VMware-player i załaduj obraz disa z c:\dis\start\_dis55.vmx

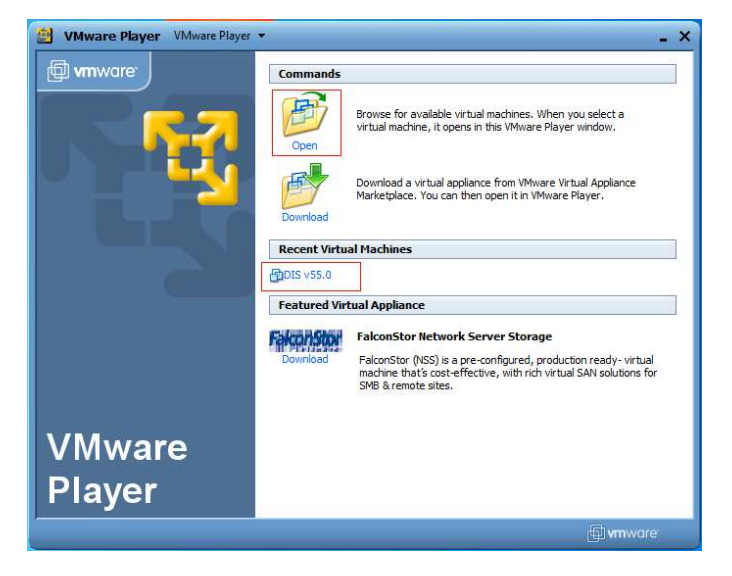

Aby przełączyć okno z DISa do windowsa należy używać klawiszy CTRL+ALT aby wejść z powrotem do DISA wystarczy kliknąć myszką w oknie VMPLAYER

4) Jeżeli obraz uruchamiamy pierwszy raz należy skonfigurować połączenie z głowicą

zaznacz Free diagnostic heads
kliknij Connecting
jeżeli połączenie zostanie ustanowione poprawnie zniknie obrazek
żółtej głowicy oznaczonej jako 3 na obrazku poniżej

| DIS v55.0 VMware Player + Devices +                    |                                    | - □ ×                     |
|--------------------------------------------------------|------------------------------------|---------------------------|
| Print Change End                                       | Services                           |                           |
| Administration Diagnostic hea                          | ad assignment                      |                           |
| Free diagnostic heads                                  |                                    |                           |
| 192.168.68.1                                           | Test                               |                           |
| 1                                                      | Connecting 2<br>Quit<br>connection |                           |
|                                                        |                                    |                           |
| Connection via radio                                   |                                    |                           |
| Connection via cable                                   |                                    |                           |
| ₽ <sub>8</sub>                                         |                                    |                           |
| Connection via docking station                         |                                    | Diagnostic<br>head Update |
|                                                        |                                    |                           |
| To direct input to this virtual machine, press Ctrl+G. |                                    | GGE GGG Dvmware'          |

Aby wrócić do poprzedniego menu kliknij End i Quit

| DIS v55.0 WMware Player + Devices +                    |                    | - 🗆                                                                                                    |
|--------------------------------------------------------|--------------------|----------------------------------------------------------------------------------------------------|
| Print Change End 1                                     | Services           |                                                                                                    |
| Administration Diagn                                   | a assignment       |                                                                                                    |
| Free diagnostic heads                                  |                    |                                                                                                    |
| Quit 2                                                 | lest               |                                                                                                    |
|                                                        |                    |                                                                                                    |
|                                                        | Connecting         | Contractions and the local data                                                                                                    |
|                                                        |                    |                                                                                                    |
|                                                        | Quit<br>connection |                                                                                                    |
|                                                        |                    |                                                                                                    |
|                                                        |                    |                                                                                                    |
|                                                        |                    | ~                                                                                                    |
| Connection via radio                                   |                    |                                                                                                    |
|                                                        |                    | Contraction of the second second seco |
| Connection via cable                                   |                    | KD7VSIEK 102 169 69 1                                                                                                    |
|                                                        |                    | KN213IEK 192,106,06,1                                                                                                    |
|                                                        |                    |                                                                                                    |
| Connection via docking station                         | 12770 17770        | Disanactia                                                                                                    |
|                                                        |                    | head Update                                                                                                    |
|                                                        |                    |                                                                                                    |
|                                                        |                    |                                                                                                    |
| To direct input to this virtual machine, press Citl+G. |                    | 🕞 🖓 💾 🍕 🧐 🧐 🖛 ware'                                                                                                    |

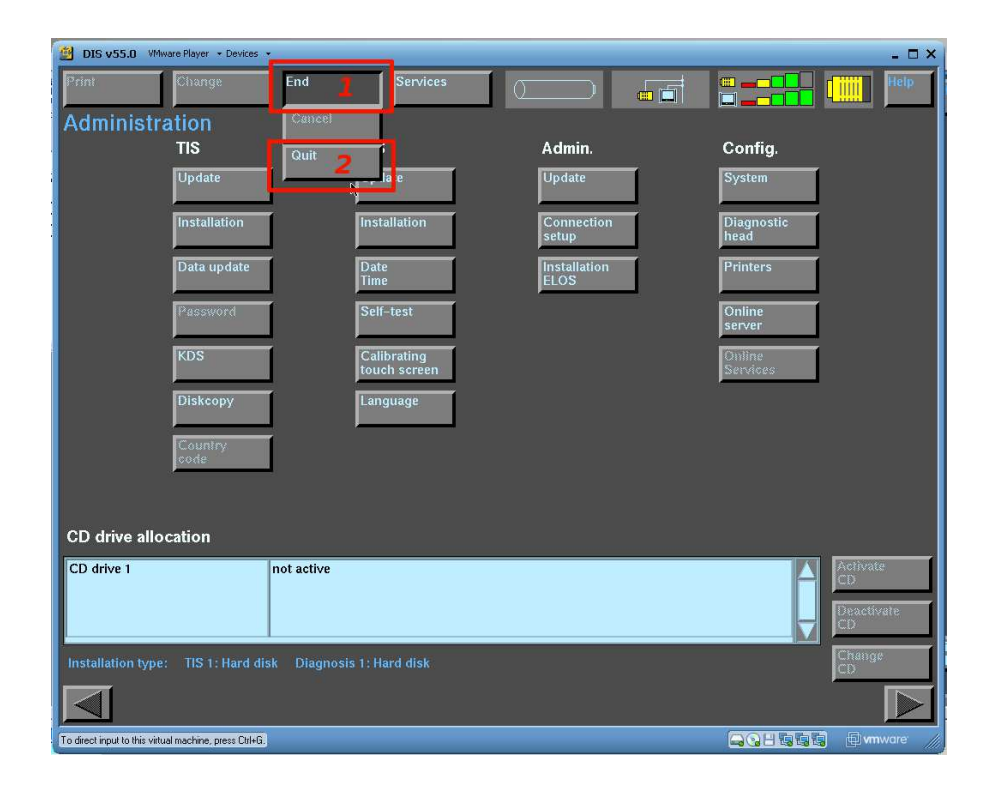

Aby wrócić do menu głównego ponownie kliknij End i Quit

Aby rozpocząć diagnozę kliknij Diagnosis.

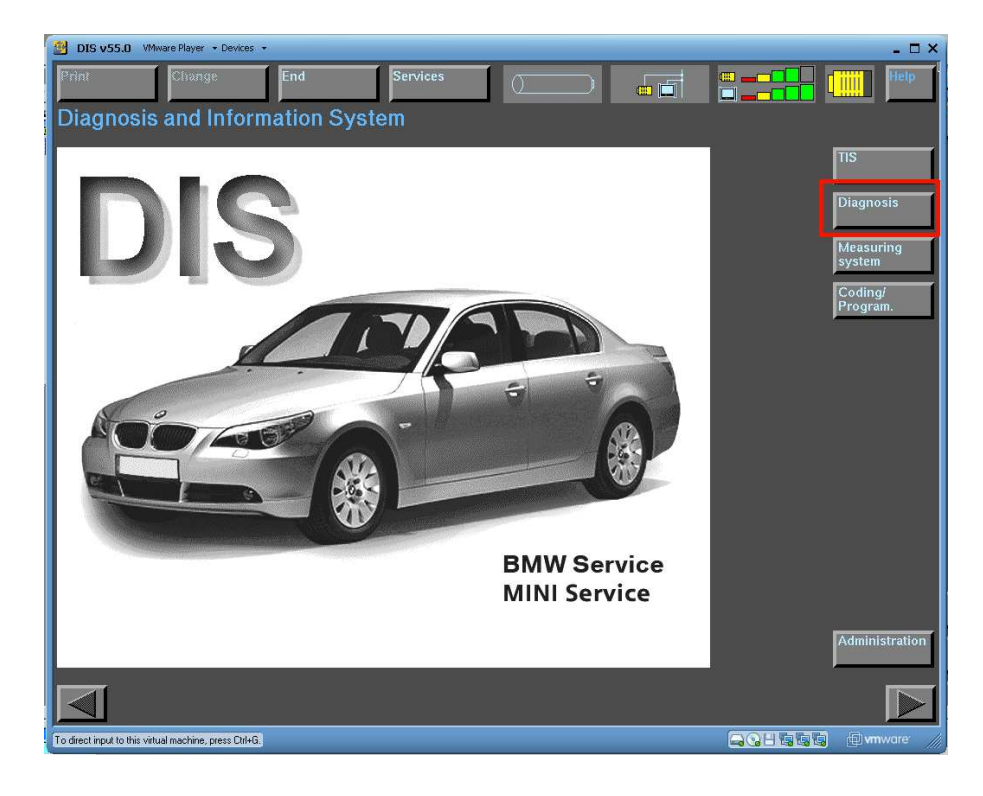